Website : www.prsuniv.ac.in

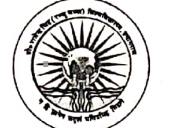

प्रो० राजेन्द्र सिंह (रज्जू भय्या) विश्वविद्यालय, प्रयागराज, उ०प्र० Prof. Rajendra Singh (Rajju Bhaiya) University, Prayagraj, U.P. Azadi Ka Amrit Mahotsav

पत्रांक : प्रोरासिविवि / कुसका / 2024–814

दिनांक 29 अक्टूबर, 2024

E-mail ID- registrar@prsuniv.ac.in

सेवा में.

प्राचार्य / प्राचार्या, समस्त राजकीय, अनुदानित एवं स्ववित्तपोषित महाविद्यालय, सम्बद्ध प्रो0 राजेन्द्र सिंह (रज्जू भय्या) विश्वविद्यालय, प्रयोगराज, उ०प्र०।

ई-समर्थ पोर्टल के Student Portal पर सत्र 2022-23, 2023-24 एवं 2024-25 में विषय ः नवप्रवेशित छात्र–छात्राओं द्वारा लॉग–इन करके अपनी प्रोफाइल अपडेट करने एवं लॉग–इन आई०डी० पासवर्ड क्रिएट किए जाने के सम्बन्ध में।

महोदय / महोदय,

कृपया उपर्युक्त विषय के सम्बन्ध में अवगत कराना है कि ई-समर्थ पोर्टल के Student Portal पर महाविद्यालयों में अध्ययनरत् एवं सत्र 2024–25 में नवप्रवेशित छात्र–छात्राओं द्वारा नामांकन (Enrollment No.) संख्या अंकित हुए लॉग-इन किया जाना अनिवार्य है जिससे कि वे अपनी प्रोफाइल को चेक करते हुए अपडेट कर सकें। प्रत्येक छात्र द्वारा क्रिएट की गयी लॉग–इन आई0डी0 एवं पासवर्ड के माध्यम से ही आगामी सेमेस्टर के परीक्षा फार्म व परीक्षा शुल्कादि जमा किए जा सकेंगे।

अतएव, समस्त महाविद्यालयों से अनुरोध है कि अपने-अपने महाविद्यालय में गत वर्षों से अध्ययनरत् एवं नव प्रवेशित छात्र--छात्राओं को सूचित एवं जागरूक करते हुए प्रत्येक छात्र से दिनांक 05.11.2024 तक अनिवार्यतः लॉग-इन कराते हुए उक्तानुसार कार्यवाही पूर्ण कराने का कष्ट करें।

## संलग्नक–

छात्र–छात्राओं द्वारा ई–समर्थ पोर्टल के Student Portal पर लॉग-इन किए जाने सम्बन्धी दिशा–निर्देश।

भवदीय (सज़य कुमार) कुलसचिव

कुलँसचिव

पृष्ठांकन संख्या व दिनांक : उपरोक्त।

प्रतिलिपि – निम्नलिखित को सूचनार्थ एवं आवश्यक कार्यवाही हेत् प्रेषित।

- 1. माननीय कुलपति जी।
- 2. ई--समर्थ सेल।
- 3. प्रभारी एजेन्सी को इस निर्देश से प्रेषित कि उक्त पत्र को समस्त महाविद्यालयों की लॉग–इन तथा विश्वविद्यालय की वेबसाइट पर अपलोड करना सुनिश्चित करें।
- सम्बन्धित पत्रावली।

पताः मिर्जापुर रोड, नैनी, प्रयागराज, पिनकोड-211010 (उ०प्र0), फोनः 0532-2256207 Address : Mirzapur Road, Naini, Prayagraj, Pincode-211010 (U.P.) Ph. 0532-2256207

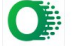

## STEPS FOR STUDENT'S TO LOGIN ON SAMARTH PORTAL

छात्रों के लिए समर्थ पोर्टल पर लॉगिन करने के निर्देश

## STEP 1: STUDENT LOGIN URL (छात्र लॉगिन URL):

https://prsuniv.samarth.edu.in/index.php/site/login

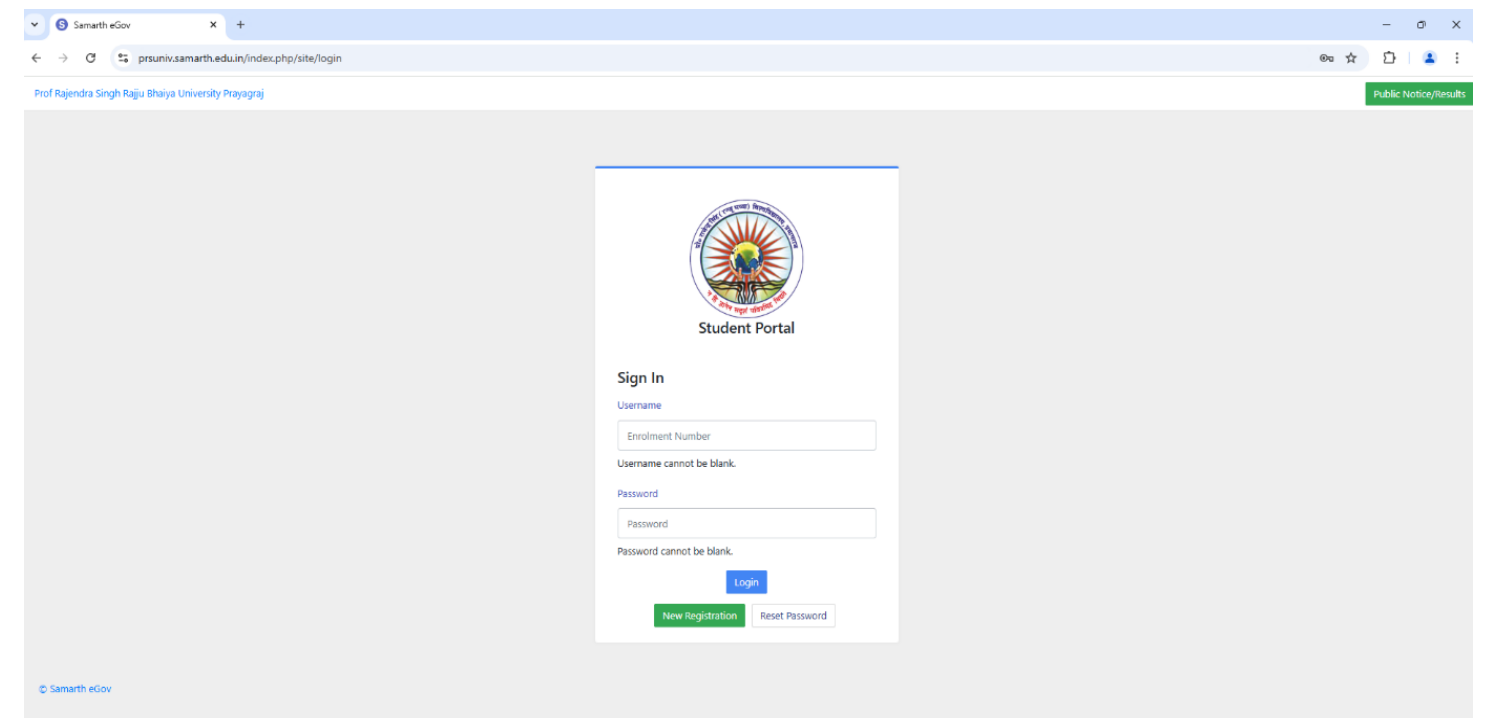

STEP 2: Click on New Registration TAB and fill the details as per you enrollment records (New Registration TAB पर क्लिक करें और अपने नामांकन रिकॉर्ड के अनुसार विवरण भरें).

| ♥ Samath eGov X +                                                            |                                                                                                    |                                                               |   | _        | 0       | ×      |
|------------------------------------------------------------------------------|----------------------------------------------------------------------------------------------------|---------------------------------------------------------------|---|----------|---------|--------|
| ← → C 🛱 prsuniv.sam.arth.edu.in/index.php/studentlogin/registration/register |                                                                                                    |                                                               | ☆ | Ð        | 4       | :      |
| Prof Rajendra Singh Rajju Bhaiya University Prayagraj                        |                                                                                                    |                                                               | 1 | Public N | otice/R | esults |
|                                                                              | Student Registration Form<br>Select Programme<br>Name (as on ID card)<br>Mode of Registration<br>Enrolment Number | Select Enrolment Number Citic and the total to charget Submit |   |          | •       |        |
| © Simarth eGov                                                               |                                                                                                    |                                                               |   |          |         |        |

STEP 3: Enter your details as shown below (नीचे दिखाए अनुसार अपना विवरण दर्ज करें):

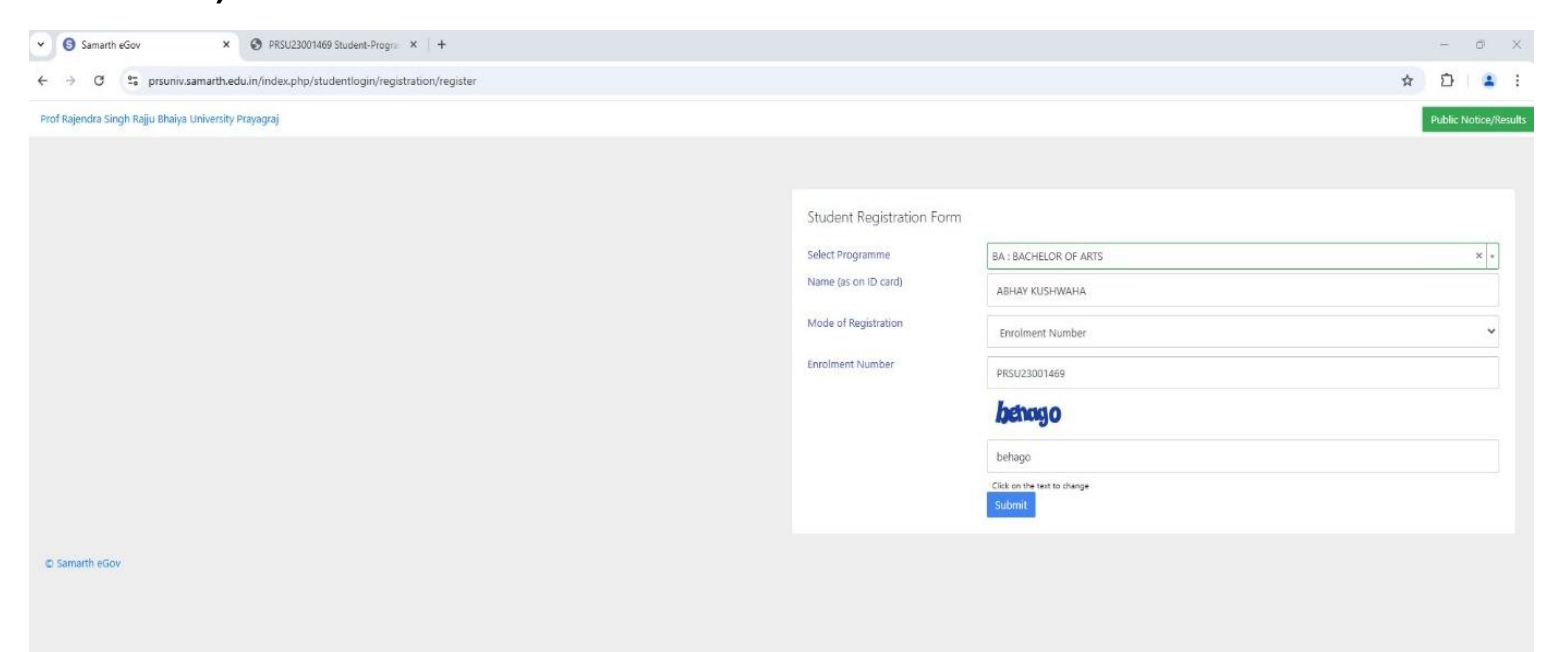

STEP 4: An OTP will be sent on your registered mail id. Kindly fill in the space provided as shown below and login to your student profile on SAMARTH PORTAL(आपकी पंजीकृत मेल आईडी पर एक ओटीपी भेजा जाएगा। कृपया नीचे दिखाए अनुसार दिए गए स्थान को भरें और समर्थ पोर्टल पर अपने छात्र प्रोफ़ाइल में लॉगिन करें).

| Samarth eGov     X     PRSU23001469 Student-Progra X +                                                                                                    | - 0 )              | ×    |
|----------------------------------------------------------------------------------------------------|--------------------|------|
| C $\rightarrow$ C sprsunix.samarth.edu.in/index.php/studentlogin/registration/otp?id=79ec8893637ed7125677f8e4709aef06c2d5b4a37b2117fc554958a3c1c6d1145992 | ১ ট 🔒              | :    |
| Prof Rajendra Singh Rajju Bhaiya University Prayagraj                                                                                                    | Public Notice/Resu | ilts |
| Info!         Mail sent successfully to your registered email abhaykushwaha1524@gmail.com                                                                 | X                  |      |
| Enter the one time password (OTP) sent to your email/mobile. Enter the one time password (OTP) sent to your email/mobile Submit                           |                    |      |
| © Samarth eGov                                                                                                    |                    |      |